## Registering for a course

| Name: Username:                                                             |                                               |                         |                                                                                                    |                          |                           |                      |                                  |  |
|-----------------------------------------------------------------------------|-----------------------------------------------|-------------------------|----------------------------------------------------------------------------------------------------|--------------------------|---------------------------|----------------------|----------------------------------|--|
| A Number:                                                                   |                                               |                         | Password: AMMDDYY####!                                                                                             |                          |                           |                      | Don't forget the                 |  |
|                                                                             |                                               |                         |                                                                                                    |                          | Your birthday Last 4 of J | A#                   | mark                             |  |
| Step 1: L                                                                   | .og in to:                                    |                         | sc.                                                                                                    | OUTH TEXAS<br>College    |                           | Step 2: Cli          | ck on the "Registration          |  |
| jagnet.southte                                                              | xascollege                                    | <u>e.edu</u>            |                                                                                                    |                          |                           | (NEW!) ICO           | n" under student apps.           |  |
|                                                                             |                                               |                         | Sign in to your account<br>User Name<br>Password<br>Sign In<br>Forgot your password?<br>Need technical assistance? | Call 956-872-2111        |                           | Regi                 | stration (NEW!)                  |  |
| Step 3: Click or                                                            | n Register                                    | for C                   | lasses icon                                                                                                    |                          | Step 4: Se                | elect the app        | ropriate term for which          |  |
| South Texas                                                                 | ;                                             |                         |                                                                                                    |                          |                           | you are i            |                                  |  |
| Banner Self-Service = Stur                                                  | dent = Registration                           |                         |                                                                                                    |                          |                           | Terms Open for Regis | tration                          |  |
| What would you like to                                                      | a do?                                         |                         |                                                                                                    |                          |                           | 1                    | Q,                               |  |
| Register fo                                                                 | r <u>Classes</u><br>register for your classes | : You can als           | o view and manage                                                                                                  |                          |                           | Quarter 2 CE Winte   | er 2019                          |  |
| your schedu                                                                 | ie.                                           |                         |                                                                                                    |                          |                           | Quarter 1 CE Fall 2  | 019                              |  |
| View your pa                                                                | ast schedules and your                        | ungraded cla            | sses.                                                                                                    |                          |                           | Fall 2019            |                                  |  |
| Ctop E: Col                                                                 | act the                                       |                         |                                                                                                    |                          |                           | _                    |                                  |  |
| Step 5. Sei                                                                 | ect the                                       |                         | Register for                                                                                                    | Classes                  |                           |                      |                                  |  |
| enter CRN                                                                   | is tad                                        |                         | Find Classes                                                                                                    | Enter CRNs Sc            | chedule and Options       |                      |                                  |  |
|                                                                             |                                               |                         | Enter Course                                                                                                    | e Reference Nu           | umbers (CRNs) to Re       | glster               |                                  |  |
| Term: Spring 2018                                                           |                                               |                         |                                                                                                    |                          |                           | Step                 | 6: Click on Add to               |  |
| Click the + Add Another CRN                                                 |                                               |                         |                                                                                                    |                          |                           | Sum.                 | mary once all CRNs               |  |
| to add addit                                                                | ional CRN's                                   |                         | + Add Anot                                                                                                    | ther CRIU ADD TO         | SUMMARY                   | ha                   | ve been entered                  |  |
|                                                                             |                                               |                         |                                                                                                    |                          |                           | Stop 7:              | Deview the equirees              |  |
|                                                                             |                                               |                         |                                                                                                    |                          |                           | und                  | er Summary (bottom               |  |
| Summary                                                                     |                                               |                         |                                                                                                    |                          | Tuition a                 | nd Fees righ         | ) and Click <b>SUBMIT</b> to     |  |
|                                                                             | Details                                       | Hours                   | CRN Schedule                                                                                                    | e T Status               | Action                    | 🚓 com                | plete registration               |  |
| Title                                                                       |                                               |                         | 10003 Combin.                                                                                                    | Registered               | None                      | ×                    |                                  |  |
| Title<br>Drawing                                                            | ARTS 1316,                                    | 3                       | 1                                                                                                    |                          | ( u                       |                      |                                  |  |
| Title Drawing Nursing Skills 1                                              | ARTS 1316,<br>RNSG 1205,                      | 3                       | 10007 Combin.                                                                                                    | Registered               | None                      |                      |                                  |  |
| Title Drawing Nursing Skills 1 Nutrition and Diet Th                        | ARTS 1316,<br>RNSG 1205,<br>BIOL 1322, V      | 3<br>2<br>3             | 10007 Combin.<br>10005 Lecture                                                                                     | Registered<br>Registered | None                      |                      | _ STATUS will show               |  |
| Title Drawing Nursing Skills 1 Nutrition and Diet Th                        | ARTS 1316,<br>RNSG 1205,<br>BIOL 1322, V      | 3<br>2<br>3             | 10007 Combin.<br>10005 Lecture                                                                                     | Registered<br>Registered | None                      |                      | _ STATUS will show<br>Registered |  |
| Title Drawing Nursing Skills I Nutrition and Diet Th Total Hours   Register | ARTS 1316,<br>RNSG 1205,<br>BIOL 1322, V      | 3<br>2<br>3<br>  CEU: 0 | 10007 Combin.<br>10005 Lecture<br>MIn: 0   Max: 12                                                                 | Registered<br>Registered | None                      |                      | _ STATUS will show<br>Registered |  |